## Public 360's undervisnings- och demomiljö

## 1. Vi börjar med det viktigaste: STÄNG AV ALLA PROGRAM UTOM WEBLÄSAREN, ÄVEN OUTLOOK!

Vi gör detta för att se till att inga program körs mot den skarpa P360-miljön.

2. I webläsaren navigerar Du till: <u>https://itportal.slu.se</u> 3. Tryck F11 (maximerar webläsaren) 4. Logga in:

| ITportal                 |                                                                                                    | No RD Web Acce |
|--------------------------|----------------------------------------------------------------------------------------------------|----------------|
| RemoteApp and Desktop Co | nnection                                                                                                    | Help           |
|                          | User name: abcd1234<br>Password:                                                                                                    |                |
|                          | Security ( <u>show explanation</u> ) <ul> <li>This is a public or shared computer</li> <li>This is a private computer</li> </ul>                                                         |                |
|                          | Sign in<br>To protect against unauthorized access, your RD Web<br>Access session will automatically time out after a period<br>of inactivity. If your session ends, refresh your browser |                |
| Windows Server 2012 R2   | and sign in again.                                                                                                    | Microsoft      |

5. Följande bild dyker upp (det kan se annorlunda ut på Din dator, huvudsaken är att Public360test finns med)

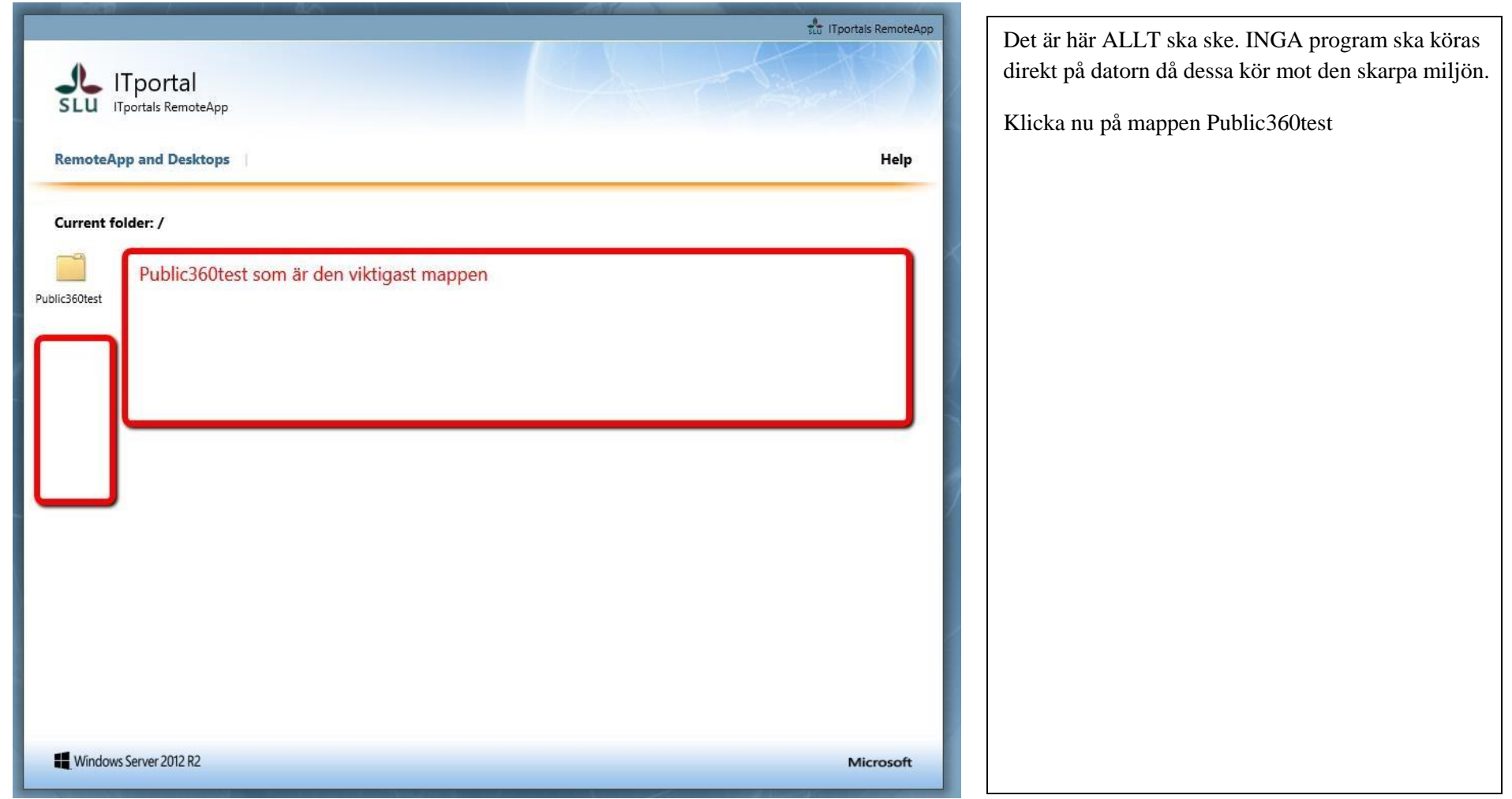

Följande bild dyker upp

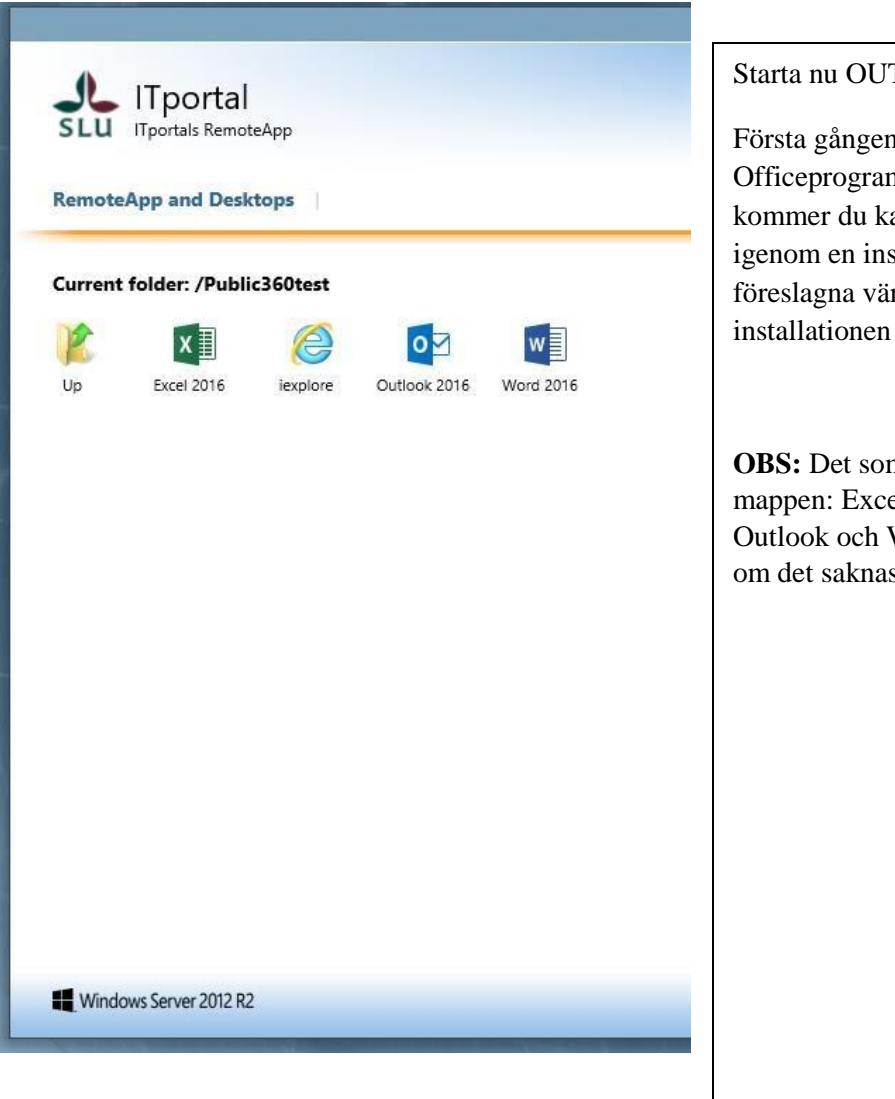

Starta nu OUTLOOK

Första gången du använder något av Officeprogrammen/Adobe Acrobat kommer du kanske att behöva gå igenom en installation. Välj de föreslagna värdena och fullfölj installationen i så fall.

**OBS:** Det som kommer med i P360 mappen: Excel, Internet Explorer, Outlook och Word. Kontakta IT-stöd om det saknas ikoner i mappen.

6. Klicka på P360-ikonen längst till höger på home-fliken.

| Meeting     Meeting     Te Magnetic     Adde | - V- ≓ 👔                                           |                                                                                   | Search People                                                                                                    |                                                                                                    |                                                                                                    |
|----------------------------------------------|----------------------------------------------------|-----------------------------------------------------------------------------------|----------------------------------------------------------------------------------------------------|----------------------------------------------------------------------------------------------------|----------------------------------------------------------------------------------------------------|
| porward More - Q Reply & Delete Y Create New | Move Rules OneNote                                 | Unread/ Categorize Follow<br>Read v Up v<br>Tags                                  | Filter Email -                                                                                                    | My<br>Account •                                                                                                    | Visa/dölj<br>sidpanelen<br>360*                                                                                                    |
| 016                                          |                                                    |                                                                                   |                                                                                                    |                                                                                                    | Visa/dölj sidpanelen                                                                                                    |
|                                              |                                                    | Tasks                                                                             |                                                                                                    |                                                                                                    | SI.Outlook.Sidebar.Container                                                                                                    |
|                                              | orward More - Create New<br>Spond Quick Steps 2016 | orward More - Create New - Move Rules OneNote<br>spond Quick Steps 5 Move<br>2016 | orward Arrester Reply & Delete Create New Arrester New Arrester New Ar | orward Reply & Delete * Create New<br>spond Quick Steps rs Move Rules OneNote Unread/ Categorize Follow Read * Up * Filter Email * Find<br>2016<br>Tasks | orward Reply & Delete * Create New Rules OneNote Unread/ Categorize Follow Read Up + Filter Email + My Account + Adobe Send & Track 2016 Tasks |

7. Klicka på hem-ikonen så webbläsaren startas med Public 360

| Sof | tware Innovation 🔤 💌 🗙                                       |
|-----|--------------------------------------------------------------|
| ©   |                                                              |
| 36  | 0°                                                           |
|     | Inkorg <b>1</b><br>Mina inkommande uppgifter och<br>dokument |
| D   | Under arbete<br>Visa dokument med status under<br>arbete     |
|     | 101                                                          |

8. Webbläsaren startas

KONTROLLERA ÄNNU EN GÅNG ATT DU VERKLIGEN KÖR MOT TESTMILJÖN!!

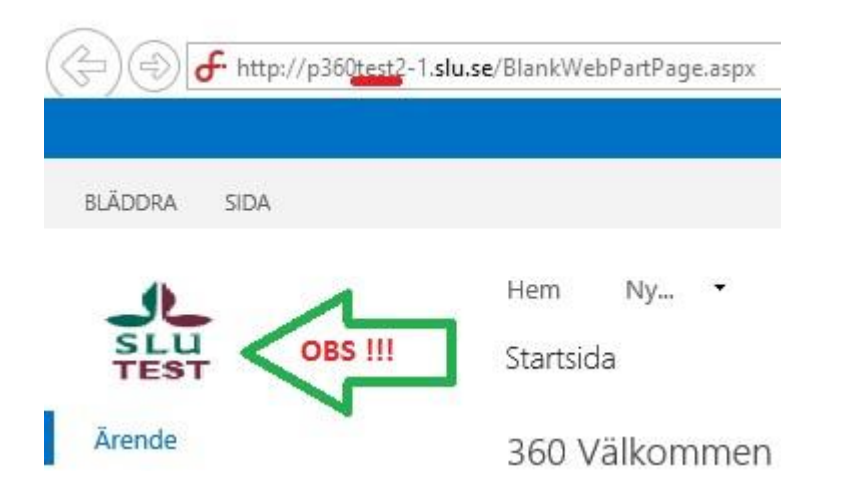

- 9. Nu när vi vet att vi kör mot rätt miljö är det bara att sätta igång med testerna
- 10. När Du är klar med testerna loggar du ut: CTRL+ALT och sedan end knappen